# LEHRERHANDBUCH (version 16-12-2019)

BITTE BEACHTEN SIE: Dieses Handbuch wird nicht aktualisiert! Für die neuesten Informationen besuchen Sie bitte unsere Hilfeseiten

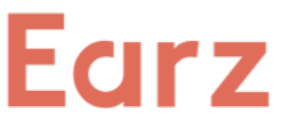

## Was ist Earz?

Earz ist eine zugängliche Möglichkeit, musikalische Fähigkeiten über das Internet zu vermitteln. Es verwendet ansprechende Tools (PC, Tablett und/oder Smartphone) und ist als "Spiel" konzipiert, jedoch nicht auf Kosten der Inhalte.

Earz enthält "Standard-Spiele", aber eine einzigartige Eigenschaft ist, dass der Lehrer der "Chef" der Inhalte sein kann, indem er selbst Spiele erstellt (auf einfache Weise)! Der Lehrer muss nur das gewünschte Material auswählen, die App wandelt es in Fragen in "zufälliger" Reihenfolge um.

Dies erzeugt eine unendliche Anzahl von Variationen und sorgt dafür, dass Earz für die Schüler nie langweilig wird.

Earz kann für alle Altersgruppen und Niveaus verwendet werden; von kleinen Kindern (z.B. mit der grafischen Darstellung von Tief/Hogh) bis hin zu fortgeschrittenen Musikern und Sängern. Ziel ist: Lernen im Spiel.

Earz enthält die folgenden 'Module':

- Töne; Erkennen von musikalischen Grundprinzipien (hoch/niedrig, lang/schnell, laut/weich)
- Erkennen von Instrumenten
- Erkennen von Stile
- Notenlesen
- Rhythmisches Diktat
- Theorie
- Intervalle
- Akkorde
- Tonleiter
- Melodisches Diktat
- Quiz

Wie funktioniert Earz im Allgemeinen?

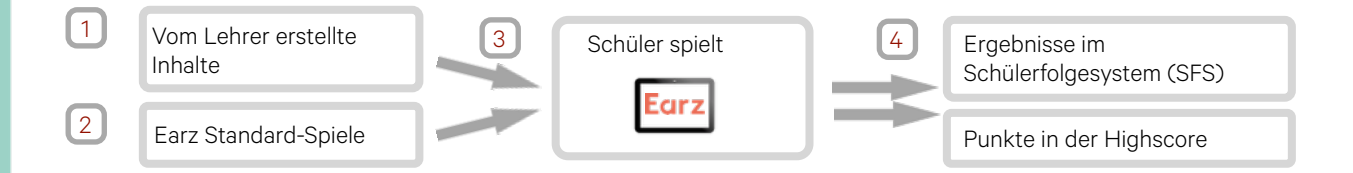

Der Lehrer kann auf der Lehrerseite Inhalte in Form von "Spielen" erstellen (zugänglich mit dem der Schule zur Verfügung gestellten Passwort). Ein Spiel besteht aus einem oder mehreren der oben genannten Module und enthält Material, Levels usw., die frei gewählt werden können.

Die Erstellung eines Spiels ist nicht schwer und bei Bedarf können Standard-Earz-Spiele kopiert und bearbeitet werden. Der Erstellungsprozess wird auf den nächsten Seiten erläutert.

Der Schüler sieht die vom Lehrer beim Einloggen in die App erstellten Spiele (neben den Standard-Earz-Spielen[2]) und kann diese wahlweise spielen. Die App generiert Fragen in "zufälliger" Reihenfolge, basierend auf dem vom Lehrer gewählten Material.

4 Der Lehrer kann die Ergebnisse des Schülers im Schülerfolgesystem einsehen. Die erzielte Punktzahl wird auch in einer Highscore angezeigt (angezeigt in der App und - falls gewünscht - auf earz.eu).

## LEHRERSEITE

| Um auf die Lehrerseite zu:                                                                                                    | zugreifen, klicken Sie auf 'Logi                                                                                                    | n' auf www.earz.eu und w                                                                                                    | ählen Sie dann '                        | Lehrerseite'.                                                                                                    |
|----------------------------------------------------------------------------------------------------|----------------------------------------------------------------------------------------------------|----------------------------------------------------------------------------------------------------|-----------------------------------------|----------------------------------------------------------------------------------------------------|
| <ul> <li>Organisationspasswort =<br/>die Schüler verwenden.</li> <li>Lehrerpasswort = das Pa<br/>verwendet werden kann.</li> <li>Name Lehrer = Ihr eigen<br/>auf der Lehrerseite erwähr<br/>ein Kollege) das Spiel erste</li> </ul> | e das Passwort der Schule, das<br>asswort, das nur von Lehrern<br>er Name. Dies wird bei den Üb<br>nt, so dass Sie immer wissen, v<br>ellt hat. Schüler sehen das nich | e auch login<br>organiza<br>bungen<br>ver (z.B.<br>ht.                                                                                                    | 1<br>fon password<br>password<br>solver |                                                                                                    |
| Home page                                                                                                    |                                                                                                    |                                                                                                    |                                         |                                                                                                    |
| nach Hauptseite                                                                                                    | Eurz<br>Du bist jetzt eingeloggt.<br>Willkommen Oscar auf der Ea<br>3itte wählen Sie aus den untenstehenden Optionen.                                                  | Unsere Spiele Earz-Bibliothe                                                                                                    | k Earz Spiele Klasser                   | <ul> <li>Prüfungen Schüler 1</li> <li>Sprachauswahl</li> <li>Einstellungen ändern<br/>(siehe unten)</li> <li>Abmelden</li> </ul> |
| Schülernachverfol<br>gungssystem<br>(SFS) (S. 7)                                                                                                    | Schüler<br>Sehen Sie sich die Fortschritte und Ergebnisse<br>an, die von allen Schüler in der Organisation<br>erreicht wurden.<br>Schüler                              | Spiele<br>Verwalten Sie die Earz-Spiele von Musical<br>College oder kopieren Sie ein Spiel aus der<br>Bibliothek.<br>Unsere Spiele Earz-Bibliothek                       | Earz-                                   | Spiele erstellen, kopieren<br>und bearbeiten<br>(S. 4,5,6)                                                                       |
| Erstellen und<br>Bearbeiten von<br>Klassen<br>(S. 3)                                                                                                    | Klassen<br>Betrachten und verwalten Sie alle verfügbaren<br>Ergebnisse und verknüpften Spiele von Musical<br>College.                                                  | Handbücher und Videos<br>Laden Sie Handbücher herunter oder schat<br>Sie sich Anleitungsvideos über die Verwend<br>von Earz und die Lehrerseite an.<br>Handbücher Videos | ien<br>ung                              | Bedienungsanleitungen<br>und Videos                                                                                              |

## Einstellungen

Ändern Sie das Organisationspasswort wie gewünscht (= Passwort, das auch für die Anmeldung an der App verwendet wird).

Ändern Sie das Lehrerpasswort wie gewünscht.

Die Einstellung der Privatsphäre nicht überprüft bedeutet, dass Namen und Highscores außerhalb der Institution nicht sichtbar sind.

# Einstellungen

| Neues Organisationspasswort                                                            | Die        |
|----------------------------------------------------------------------------------------|------------|
|                                                                                        | ode        |
| Neues Passwort wiederholen                                                             | Pui<br>wie |
|                                                                                        |            |
|                                                                                        | Lo         |
| Neues Lehrerpasswort                                                                   | - A        |
|                                                                                        | sic        |
|                                                                                        | ein        |
| Neues Passwort wiederholen                                                             | bel        |
|                                                                                        | - U        |
|                                                                                        | mu         |
| Highscores von Schülern sind auch außerhalb der eigenen Organisation sichtbar.         | Na         |
| Die Schüler behalten ihre Punktzahl, wenn sie ein Spiel oder ein Level erneut spielen. | ein        |
| Die Anmeldung durch die Schüler ist erlaubt                                            | kör        |
|                                                                                        | die        |
| Speichern                                                                              | (Sie       |
|                                                                                        |            |

Die Schüler behalten oder verlieren ihre Punkte, wenn sie wieder spielen.

Login-Schüler ändern: - Angehakt = jeder kann sich "frei" in die App einloggen, mit einem beliebigen Login-Namen - Ungehakt = Institution muss eine Liste von Namen pro Klasse eingeben. Schüler können sich nur mit diesen Namen anmelden. (Siehe unten: Eingabe der Schülernamen)

| Um eine neue Klasse zu erstellen, klicken Sie auf 'Klasser<br>Klasse':<br>- Geben Sie einen Namen ein<br>- Wählen Sie ggf. eine Sprache (die eingestellte Sprache<br>wird durch diese Aktion außer Kraft gesetzt)<br>- Klicken Sie auf 'Speichern' (oder 'Löschen').<br>- Der Student sieht die Namen der angelegten Klassen ir<br>- Wenn der Schüler eine Klasse wählt sieht er nur die Sp | n' /'Neue<br>der App<br>n der App.<br>iele die mit   | Neue Klasse Name (erforderlich) Sprache Selbstbestimmung durch den Schüler/die Schülerin   dieser Klasse verknünft sind                                                       |
|----------------------------------------------------------------------------------------------------|------------------------------------------------------|----------------------------------------------------------------------------------------------------|
| - Durch die Auswahl einer Klasse beim Einloggen wird de                                                                                                    | er Spieler au                                        | utomatisch in diese Klasse eingeteilt.                                                                                                    |
| Um die Einstellungen einer Klasse zu andern, wahlen Sie<br>entsprechende Klasse aus.<br>Den Namen bearbeiten                                                                                                    | die                                                  | Name (erforderlich) Gruppe 1                                                                                                    |
| Ändern Sie bei Bedarf die Sprache. Passt auf:<br>- Die Wahl einer Sprache macht es dem Schüler<br>unmöglich, eine Sprache in der App auszuwählen.<br>- Der Schüler kann in der App keine andere Klasse<br>mehr wählen!                                                                                                    | -                                                    | Selbstbestimmung durch den Schüler/die Schülerin 💠                                                                                                    |
| Sie sehen eine Übersicht über die Spiele, die                                                                                                    | _                                                    | Spiel<br>Beyoncé Quiz                                                                                                    |
| mit dieser Klasse verknupft sind.                                                                                                    |                                                      | Cello Notes Reading Level A1                                                                                                    |
| Optional: Geben Sie die Namen der Schüler ein (klicken S                                                                                                    | Sie im Meni                                          | i auf "Klassen").                                                                                                    |
| Diese Option funktioniert nur, wenn "Registrierung d                                                                                                    | urch Stude                                           | nten erlaubt" deaktiviert ist (siehe "Einstellungen").                                                                                                    |
| Geben Sie die Namen der Schüler ein:                                                                                                    |                                                      |                                                                                                    |
| - Schüler können sich nur mit diesen Namen<br>in die App einloggen!                                                                                                    | Schüler können<br>nicht geändert,<br>Geben Sie die N | sich nur mit den folgenden Namen anmelden. Bestehende Accounts werden<br>indem dieser Liste etwas hinzugefügt oder gelöscht wird.<br>Namen Komma getrennt oder pro Zeile ein. |

- Eine Liste von Namen (getrennt durch Komma oder Eingabe) kann kopiert und eingefügt werden. So kann beispielsweise eine Exportdatei (Excel oder CSV) eines Schülerregistrierungssystems verwendet werden.

- Relevante Schüler werden von der App automatisch in die richtige Klasse eingeteilt. Erlaubte Benutzernamen

| Marlene   |
|-----------|
| Mika      |
| Liam      |
| Yannic    |
| Valentina |
|           |

## Siehe folgendes pdf für wählbare Inhalte und Einstellungen (pro Modul):

https://play.earz.nl/downloads/Earz-inhalt(DE).pdf

Es ist erforderlich, einen Titel einzugeben, der Rest ist optional.

- <u>Titel</u> = Name des Spiels, das die Schüler auch in der App sehen werden (z.B. "Instrumentenanfänger").

- <u>Ordner</u>: Spiele können in Ordnern platziert werden. (Um Ordner zu erstellen: Klicken Sie in 'Unsere Spiele' auf 'Neuer Ordner'.)

## - Klassen/Schüler:

Jedes Spiel muss mit einer oder mehreren Klassen oder Schülern verknüpft sein.

- Abhängig von der gewählten Option erscheint ein Feld mit den zu wählenden Klassen oder den Namen der einzugebenden Schüler.

- (Siehe "Klassen" S. 3- für Details zu den Klassen.)
- Beschreibung und Meldungen: siehe unten.

- Weitere Einstellungen: siehe unten.

Beschreibung und Meldungen (optional):

- Beschreibung: Meistens wichtig für Sie (und Ihre Kollegen), um zusätzliche Informationen über das Spiel festzulegen. Dies ist für die Studenten nicht sichtbar.

- Startmeldung: Erklärungsseite' für Schüler in der App vor dem Spiel. Diese 'Startseite' kann bestehen aus:

- Text (kursiv (I) und fett (B) falls erforderlich.)
- Bilder Youtube-Videos Dateien (Pdf oder Word) Links

- Abschlussmeldung: Erklärung für Schüler in der App nach Beendigung des Spiels.

### Zusätzliche Einstellungen (optional):

- Wenn 'Spiel ist Prüfung' angekreuzt ist:

- das Spiel ist nur in der App zwischen dem eingegebenen Startund Enddatum (+ Zeit) sichtbar.

- der Schüler kann der Prüfung nur einmal machen.
- der Schüler kann das Spiel nicht im 'Übungsmodus' spielen.

- Wenn 'Spiel in Earz-Biblothek aufnehmen' angekreuzt ist, ist das Spiel auch für andere Organisationen nutzbar.

- Die automatische Option 'Hören wieder anzeigen' kann deaktiviert werden (z.B. für einen Prüfung).

- Automatisch 'Bewertung anzeigen" kann ausgeschaltet werden (z.B. für einen Prüfung)

 Der 'Prozentsatz des Rechts, der für eine ausreichende' (=Grad 5.5) benötigt wird, kann geändert werden. Standardmäßig: 55% gute Antworten. Beim Ändern ändern sich alle Bewertungen (zwischen 1 und 10) automatisch.

- Die eingestellte Zeit für die Beantwortung von Fragen kann für das gesamte Spiel sofort geändert werden (+ eingegebener Prozentsatz).

## Hinweis: Alle diese Einstellungen können jederzeit geändert werden.

#### Titel (erforderlich)

Instrumente Anfänger

#### Ordner

Test Ordner

| Klaeeon | / Snieler |  |
|---------|-----------|--|

Dieses Spiel ist für Klassen.

÷

\$

#### Erlaubte Klassen

Treffen Sie eine Wahl

Beschreibung und Meldungen

V Zusätzliche Einstellungen

| <ul> <li>Beschreibu</li> </ul> | ng und N   | feldungen    |            |      |   |
|--------------------------------|------------|--------------|------------|------|---|
| Beschreibung                   |            |              |            |      |   |
|                                |            |              |            |      |   |
|                                |            |              |            |      |   |
| (nur auf der Leh               | rerseite s | ichtbar)     |            |      | 6 |
| Startmeldung                   |            |              |            |      |   |
| BI                             | Bild       | Video        | Datei      | Link |   |
|                                |            |              |            |      |   |
| eichthar in dar                | Ann zu B   | eninn des l  | avale)     |      |   |
| Abschlussmel                   | Jung       | oginin dos s | Jovenaj    |      |   |
|                                |            |              |            |      |   |
| (sichtbar in der               | App bei B  | Beendigung   | des Spiels | )    |   |

| A Zusätzliche Einstellungen                     |    |
|-------------------------------------------------|----|
| Spiel ist ein Pr üfung                          |    |
| Spiele in die Earz-Bibliothek aufnehmen         |    |
| Nach der Antwort korrekt / falsch anzeiger      | n  |
| <ul> <li>Option Wiederhören anzeigen</li> </ul> |    |
| Bewertung anzeigen                              |    |
| Prozentual korrekt, benötigt für ausreicher     | nd |
| 55                                              | %  |
| Reaktionszeit der Antwort                       |    |
|                                                 | %  |
| (für Schüler mit Leseschwierigkeiten)           |    |

### (Fortsetzung von 'Neues Spiel erstellen')

## Instrumente Anfänger

| _                                              | Vorschau                                                      | 🖋 Modifizieren                               | 🖞 Kopieren | B Drucken | + Neue Ebene | <ul> <li>Spiel aktiviere</li> </ul> |
|------------------------------------------------|---------------------------------------------------------------|----------------------------------------------|------------|-----------|--------------|-------------------------------------|
| Benutzen Sie                                   | Das Spiel is                                                  | st nicht aktiv                               |            |           |              |                                     |
| 'Vorschau', um Ihr<br>Spiel<br>auszuprobieren. | Lehrer/in: Os<br>Beschreibun<br>Spiel ist ein f<br>Gesamtzahl | icar<br>g:<br>Prüfung: nein<br>der Fragen: 0 |            |           | Ì            |                                     |

- Wähle ein oder mehrere Module, aus denen diese Ebene des Spiels besteht.

- Wenn mehrere Module ausgewählt sind, können diese in den folgenden Bestelloptionen angezeigt werden:

- 'gemischt' (so dass die Fragen zufällig erscheinen)
- in der Reihenfolge'; die Reihenfolge kann durch Drag & Drop oder durch Eingabe von Zahlen in die Felder hinter den Modulen bestimmt werden (niedrigste Zahl zuerst).

- Unter "Startmeldung" können Sie eine Nachricht eingeben, die der Schüler zu Beginn dieser Ebene sehen wird.
- Klicken Sie auf "Speichern".

- Mit der Taste 'Kopieren' wird der Inhalt dieser Ebene auf eine ganz neue Ebene kopiert.

- Durch Anklicken von 'Ändern' können Sie:
  - Module zu oder von dieser Ebene hinzufügen oder löschen.
  - diese Ebene (+ Inhalt) vollständig löschen.

 Für jedes gewählte Modul muss der Inhalt ermittelt werden, indem hinter dem Namen des betreffenden Moduls auf "Ändern" geklickt wird. (In diesem Beispiel "Instrumente")

Bestimmen Sie hier den Modulinhalt dieser Ebene. Wählen Sie dazu den gewünschten Inhalt aus.

Wählen Sie, ob der Spieler die Multiple-Choice-Optionen als Text oder als Bild\* sieht. \* abhängig vom gewählten Modul

Geben Sie hier die gewünschte Anzahl von Fragen oder die richtigen Antworten dieses Moduls in dieser Ebene ein.

- Klicken Sie auf "Speichern".

## - Klicken Sie auf 'Spiel aktivieren'. Bis dahin ist das Spiel in \_\_\_\_\_ der App nicht sichtbar!

- Um ein Spiel zu bearbeiten, muss dieses deaktiviert werden! (dann ist es in der App nicht mehr sichtbar.)

Danach ist das Spiel in der App für Schüler der jeweiligen Klasse(n) spielbar!

einem oder mehreren (max. 20) Ebenen.

> - Klicken Sie auf "Neue Ebene", wenn es noch keine Ebenen gibt.

- Ein Spiel besteht immer aus

- Die Reihenfolge der Ebenen kann durch 'Drag & Drop' geändert werden.

### Instrumente Anfänger

| Startmeidung                               |  |
|--------------------------------------------|--|
|                                            |  |
| (sichtbar in der App zu Beginn des Levels) |  |
| Ebene                                      |  |
| 1                                          |  |
| Module                                     |  |
| Akkorde                                    |  |
| 2 Instrumente                              |  |
| Intervalie                                 |  |
| Melodie                                    |  |
| Notenlesen                                 |  |
| Quiz                                       |  |
| Rhythmus                                   |  |
| Theorie                                    |  |
| Tonieiter                                  |  |
| Stilrichtungen                             |  |
| Tône                                       |  |
|                                            |  |

| ibene 1                                                              | Kopieren 🕯                       | Modifiziere  |
|----------------------------------------------------------------------|----------------------------------|--------------|
| Instrumente                                                          |                                  | Modifizieren |
| uitte beachten Sie: dieses Modu<br>Klicken Sie dazu auf "Modifiziere | ul ist noch nicht abgruch<br>n". | ilossen.     |
|                                                                      |                                  |              |

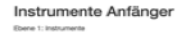

| Treffen Sie eine Wahl             |  |
|-----------------------------------|--|
| Holphasinstrumente                |  |
| 4 ausgewählte Optionen            |  |
| Alle auswählen                    |  |
| <ul> <li>Badikarinette</li> </ul> |  |
| <ul> <li>Biockfitte</li> </ul>    |  |
| * Fagot                           |  |
| <ul> <li>Kiarinette</li> </ul>    |  |
| 2 Obce                            |  |
| <ul> <li>Piccolofióte</li> </ul>  |  |
| O Querfitte                       |  |
| <ul> <li>Sexophon</li> </ul>      |  |
| Schlagwerk                        |  |
| Treffen Sie eine Wahl             |  |
| Weitmusik-Instrumente             |  |
| Treffen Sie eine Wahl             |  |
| Gesang                            |  |
| Treffen Sie eine Wahl             |  |
| Ensembles/ Orchester              |  |
| Treffen Sie eine Wahl             |  |
|                                   |  |
| Darytellung                       |  |
|                                   |  |

| Spielebibliothek der eigenen Institution                                          |
|-----------------------------------------------------------------------------------|
| Spielbibliothek der Standard Earz-Spiele                                          |
| Öffentliche" Spielebibliothek, die für Lehrer aller Institutionen zugänglich ist. |

## Diese Bibliotheken funktionieren alle auf die gleiche Weise:

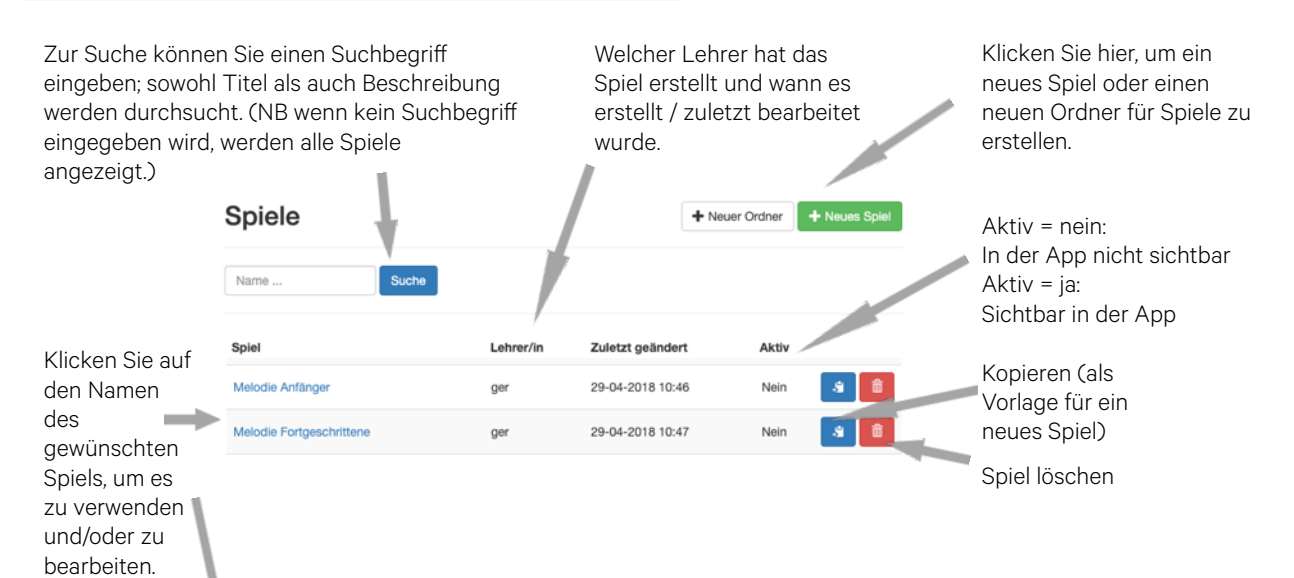

Es erscheint nun eine Übersicht über den gesamten Inhalt des gewählten Spiels.

Sie können dieses Spiel

- kopieren

Das Spiel kann in der Bibliothek Ihrer Schule platziert werden und Sie können es völlig frei bearbeiten und nutzen.

- bearbeiten

Ändern Sie den Inhalt und die Einstellungen.

- drucken

Der gesamte Inhalt kann gedruckt werden.

- aktivieren/deaktivieren

Das Spiel wird für die Schüler in der App sichtbar/unsichtbar gemacht.

#### Instrumente Anfänger

| Vorschau                                                      | 🖋 Modifizieren                                                            | 🗿 Kopieren                                                   | H Drucken                                                      | + Neue Ebene                                                  | Spiel aktivieren                           |
|---------------------------------------------------------------|---------------------------------------------------------------------------|--------------------------------------------------------------|----------------------------------------------------------------|---------------------------------------------------------------|--------------------------------------------|
| Das Spiel is                                                  | st nicht aktiv                                                            |                                                              |                                                                |                                                               |                                            |
| Lehrer/in: Os<br>Beschreibun<br>Spiel ist ein f<br>Gesamtzahl | car<br>g:<br>Prüflung: nein<br>der Fragen: 20                             |                                                              |                                                                |                                                               |                                            |
| Ebene 1                                                       |                                                                           |                                                              |                                                                | J Kopierer                                                    | n 🖌 Modifizieren                           |
| Instrume                                                      | nte                                                                       |                                                              |                                                                |                                                               | ✔ Modifizieren                             |
| Darstellun<br>Fragen zu                                       | g: Text<br>r näichsten Ebene:                                             | 10<br>Those Sauceboo                                         |                                                                |                                                               |                                            |
|                                                               |                                                                           |                                                              |                                                                |                                                               |                                            |
| Ebene 2                                                       |                                                                           |                                                              |                                                                | . S Kopierer                                                  | n 🖌 Modifizieren                           |
| Instrume                                                      | nte                                                                       |                                                              |                                                                |                                                               | ✔ Modifizieren                             |
| Darstellun<br>Fragen zu                                       | g: Text<br>r nächsten Ebene:                                              | 10                                                           |                                                                |                                                               |                                            |
| Instrumen<br>Gong, Große<br>Drum, Tambo                       | te: Becken, Bongo-Tro<br>Trommel, Gäiro, Holzt<br>surin/Schellenkranz, To | immein, Cabasa, G<br>lock, Kastagnette<br>mtoms, Triangel, V | Celesta, Claves, Co<br>n, Kuhglocke, Mars<br>Ibraphon, Xylopho | ngas, Darbuka, Djembé, Dr.<br>Icas, Marimba, Pauken, Rôh<br>n | im Set, Glockenspiel,<br>renglocken, Snare |

## Übersicht über alle Studenten der Schule, die auf Earz aktiv sind:

# Exportieren als Excel-Dokument oder Drucken

|                                                       |                                                                                                    | - +                     |            |             |            |                              |            |                     |             |                     |                  |                                  |                        | 0.1                    |           |  |
|-------------------------------------------------------|----------------------------------------------------------------------------------------------------|-------------------------|------------|-------------|------------|------------------------------|------------|---------------------|-------------|---------------------|------------------|----------------------------------|------------------------|------------------------|-----------|--|
|                                                       | ± Exportiere                                                                                            | n 🖶 Drucken             |            |             |            | Name des Schülers 01-08-2019 |            |                     |             | 19                  | Bis              |                                  |                        | Schuler<br>auswählen   |           |  |
| Klicken Sie hier,                                     |                                                                                                    |                         | Alle Klass | en 💠 Alle C | Drdner \$  | Alle Spiel                   | le         |                     |             |                     |                  | ¢                                | Suche                  | die                    | angezeigt |  |
| um nach Schüler,                                      |                                                                                                    | v                       |            |             |            |                              |            |                     |             |                     | we               | rden                             |                        |                        |           |  |
| Bewerbung oder<br>'Zuletzt gespielt'<br>zu sortieren. | Schüler 💙                                                                                               | 1                       |            |             | Bewertung  |                              |            | Klasse              |             |                     | Zuletzt gespielt |                                  |                        | solien                 |           |  |
|                                                       | 4rn0                                                                                                    |                         |            | 6.1         | 6.1 1868   |                              | Exam-class |                     |             | 2019-11-06 14:15:28 |                  |                                  | ۰                      | Klicken Sie            |           |  |
|                                                       | arthur                                                                                                  |                         | 5.8        | 5.8 1278    |            | _hafabra-D                   |            | 2019-10-15 12:30:45 |             | •                   | hie<br>we        | hier für<br>weitere              |                        |                        |           |  |
|                                                       | fredU                                                                                                   |                         | 5.4        |             |            | 140 vmbo 3                   |            | 2019-11-05 17:06:24 |             |                     | ۲                | Information<br>en pro<br>Schüler |                        |                        |           |  |
|                                                       |                                                                                                    | Ergebnisse pro Schüler: |            |             |            |                              |            |                     |             |                     |                  |                                  |                        |                        |           |  |
|                                                       |                                                                                                    | 4rn0                    |            |             |            |                              |            |                     |             |                     |                  |                                  |                        |                        |           |  |
|                                                       |                                                                                                    |                         |            |             |            |                              |            |                     |             |                     |                  |                                  |                        |                        |           |  |
|                                                       |                                                                                                    | ± Exportieren €         | Drucken    | Alle Spiele |            |                              |            |                     |             | 01-0                | 8-2019           |                                  | 318                    | Suche                  |           |  |
|                                                       |                                                                                                    | Pariaht                 |            |             |            |                              |            |                     |             |                     |                  |                                  |                        |                        |           |  |
|                                                       |                                                                                                    | Richtig                 | Falsch     |             | % Richtig  |                              | Sco        | re                  | Be          | wertung             |                  |                                  | Zuletzt gest           | pielt                  |           |  |
|                                                       |                                                                                                    | 33                      | 23         |             | 21%        |                              | 186        | 18                  |             | 6.1                 |                  | 2                                | 2019-11-06 14          | :15:28                 |           |  |
|                                                       |                                                                                                    |                         |            |             |            |                              |            |                     |             |                     |                  |                                  |                        |                        |           |  |
|                                                       |                                                                                                    | Spiele                  |            |             |            |                              |            |                     |             |                     |                  |                                  |                        |                        |           |  |
|                                                       |                                                                                                    |                         |            |             | Fortso     | chritte E                    | Ebene      | Antworten           | Richtig     | Falsch              | %<br>Richtig     | Score                            | Bewertung              | Zuletzt gespielt       |           |  |
| Klicken Sie hier<br>für weitere                       |                                                                                                    | Theorie Anfänger        |            |             | 19         | 1%                           | 1/5        | 14                  | 13          | 1                   | 93%              | 130/140                          | 9.3                    | 2019-09-03<br>23:38:29 |           |  |
| Informationen                                         |                                                                                                    | Intervalle Anfänger     |            | 35          | %          | 1/6                          | 3          | 1                   | 2           | 33%                 | 10/60            | 2.4                              | 2018-09-03<br>09:01:41 |                        |           |  |
|                                                       |                                                                                                    | Rhythmus Anfänger       |            | 45          | %          | 1/8                          | 3          | 1                   | 2           | 33%                 | 10/30            | 3.7                              | 2019-10-25<br>15:01:50 |                        |           |  |
|                                                       | Ergebnisse pro Spiel pro Schüler:<br>4rn0<br>Instrumente Anfänger<br>Exportieren Drucken 01-08-2019 Bis |                         |            |             |            |                              |            |                     |             |                     |                  | Suche                            |                        |                        |           |  |
|                                                       |                                                                                                    | Bericht                 |            |             |            |                              |            |                     |             |                     |                  |                                  |                        |                        |           |  |
|                                                       |                                                                                                    | Fortschritte Ebene      |            | Antworten   | Richt      | tig I                        | Falsch %   |                     | chtig       | Score Be            |                  | Jewertung                        |                        | etzt gespielt          |           |  |
|                                                       |                                                                                                    | 45%                     | 4/8        | 36          | 27         |                              | 9          | 75                  | %           | 460/750             | )                | 6.1                              | 2019-                  | 10-16 20:41:46         |           |  |
|                                                       |                                                                                                    |                         |            |             |            |                              |            |                     |             |                     |                  |                                  |                        |                        |           |  |
|                                                       |                                                                                                    | Ebenen                  |            |             | to Antonio |                              | Dishtis    |                     | Ealesh      |                     | % Pichtia        |                                  | Bauartura              |                        |           |  |
|                                                       |                                                                                                    | Level 1                 |            | 100%        |            | en                           | RIC        | 5                   | raisch<br>0 | 100%                |                  | 15                               | 0/150                  | 10                     |           |  |
|                                                       |                                                                                                    | Level 2                 | 100%       |             | 8          |                              | 7          |                     | 1           |                     | 88% 140/         |                                  | 0/160                  | 8.8                    |           |  |
|                                                       |                                                                                                    | Level 3                 | 100%       |             | 8          |                              | 3          |                     | 5           |                     | 38%              | 90                               | /240                   | 4.1                    |           |  |
|                                                       |                                                                                                    | Level 4                 | 639        | 6           | 5          |                              | 2          |                     | 3           |                     | 40%              | 80                               | /200                   | 4.3                    |           |  |
|                                                       |                                                                                                    |                         |            |             |            |                              |            |                     |             |                     |                  |                                  |                        |                        |           |  |